## LANDRiV Pro バージョンアップ手順書 (FZ-N1 Android 8.1)

#### 株式会社 ニコン・トリンブル 2023 年 7 月

#### 1 LANDRiV Pro をアンインストールします。

以下の手順で LANDRiV Proをアンインストールします。

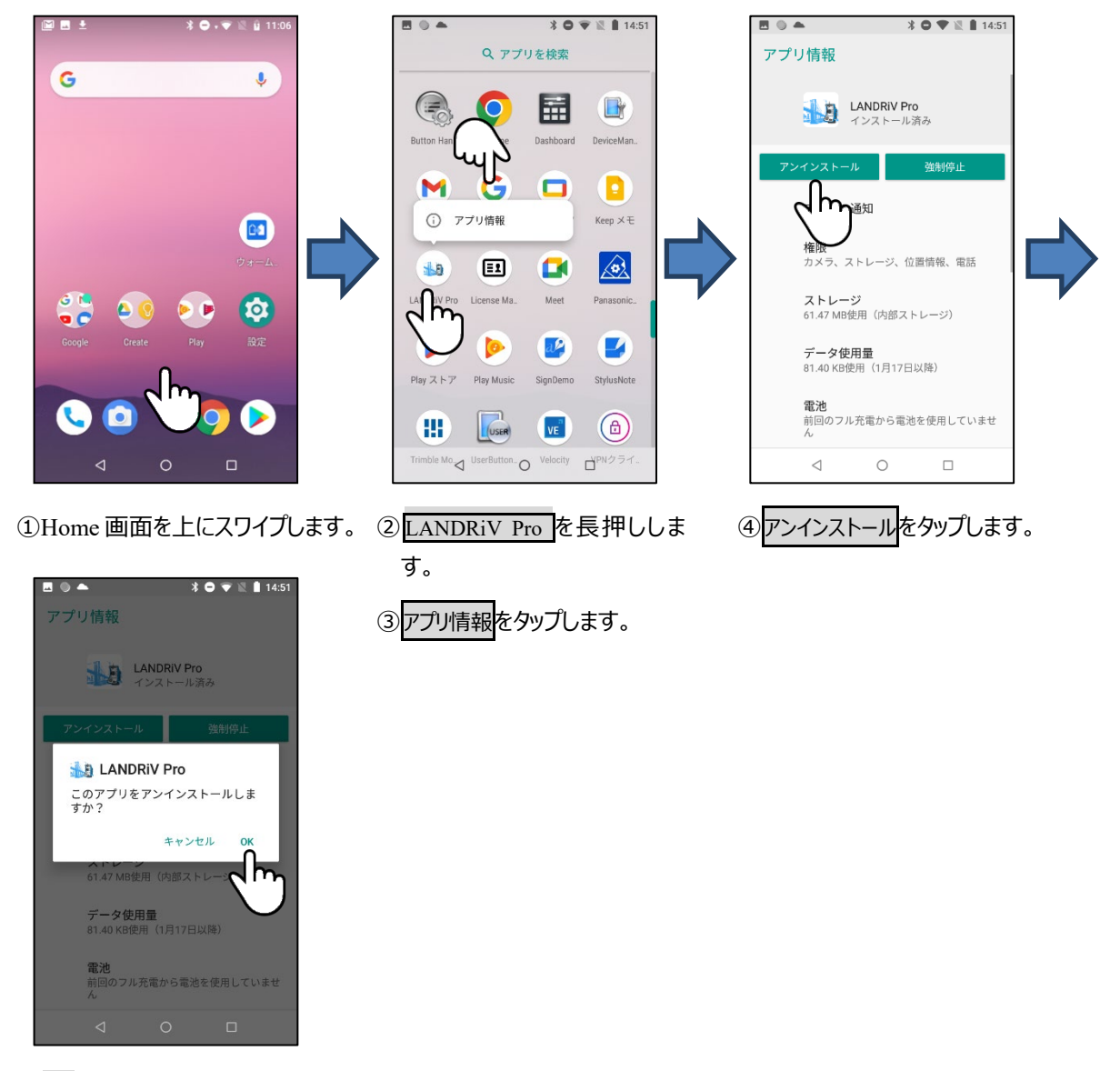

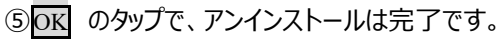

### 2 Ver2.6.0 以前のバージョンからバージョンアップする場合。

LANDRiV Proをアンインストールします。(①LANDRiV Proをアンインストールします。 License Managerを利用し、最新版をインストールします。

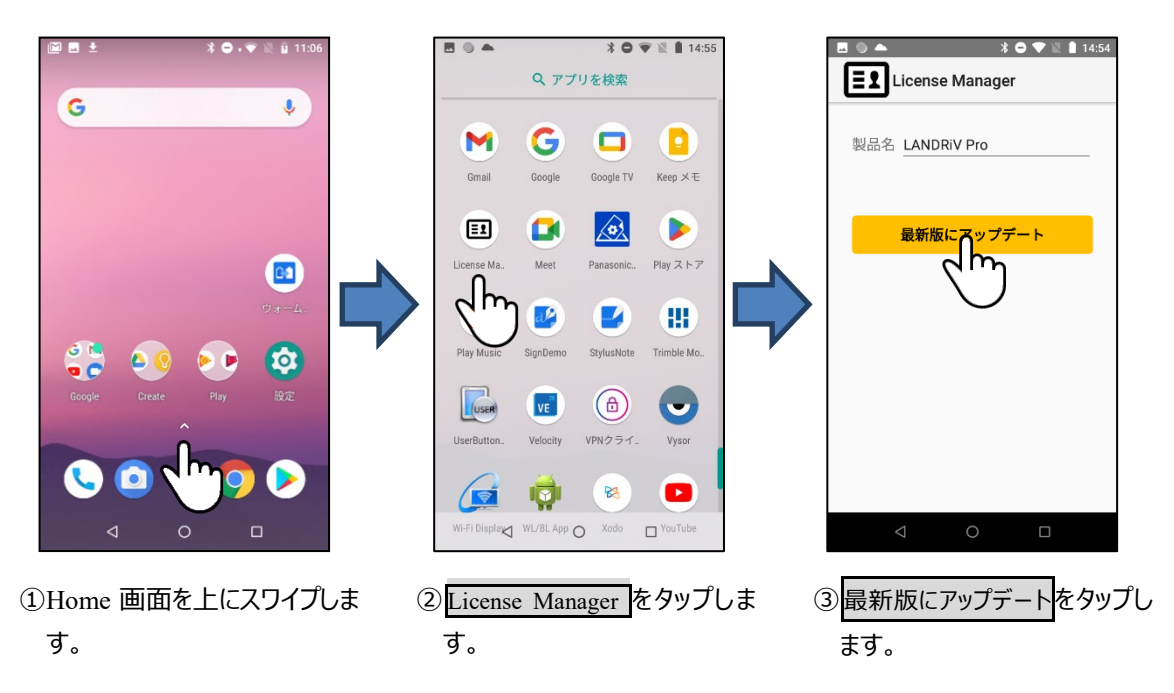

以降のインストール処理は③LANDRiV Pro をインストールします。を参照してください。

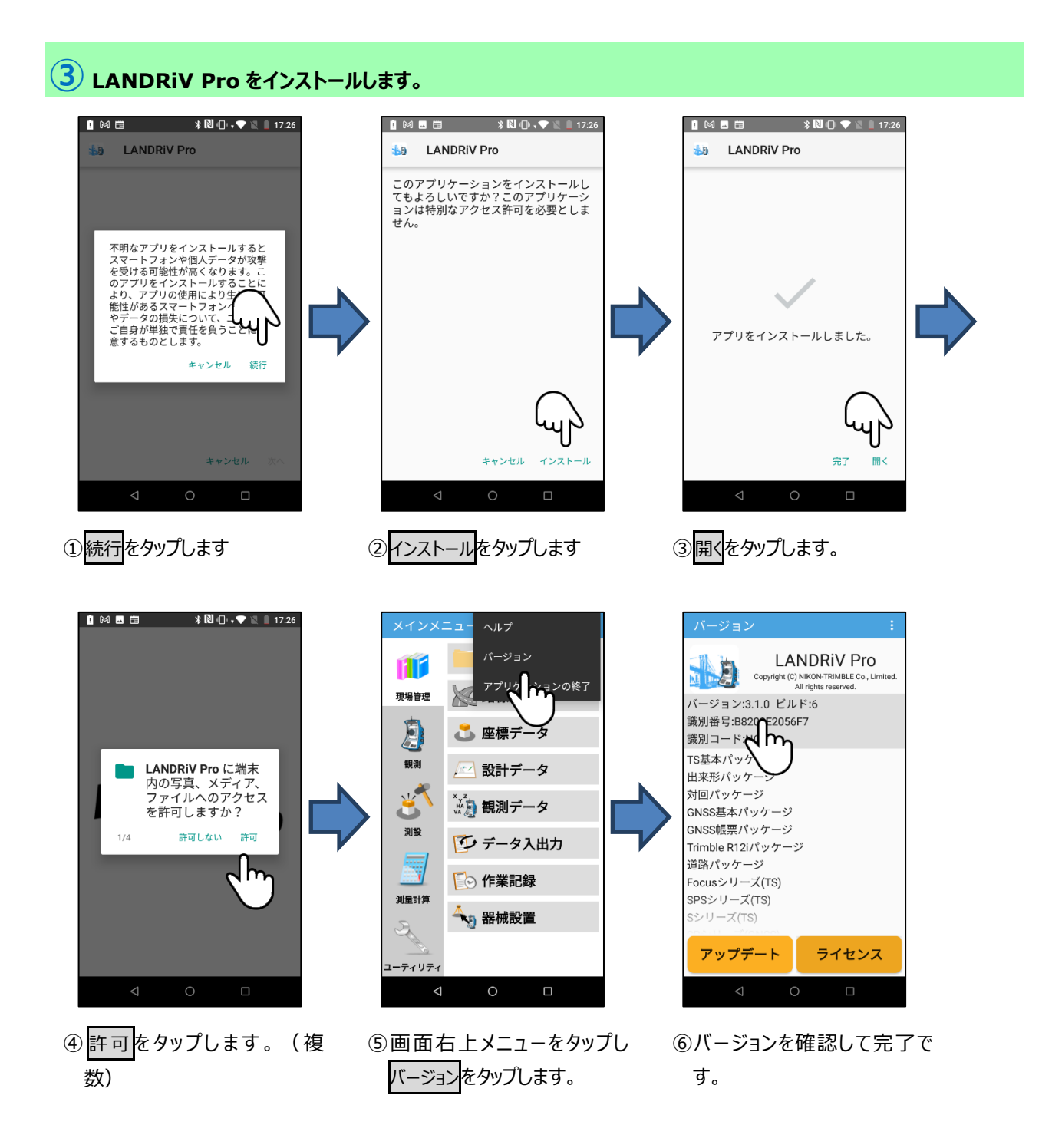

### 4 LD PackageManger をインストールします。

LANDRiV Ver2.6.0 以前の製品には LD PackageManager (アプリケーション管理ツール) が含まれておりません。以下の 手順で最新の管理ツールをインストールしてください。

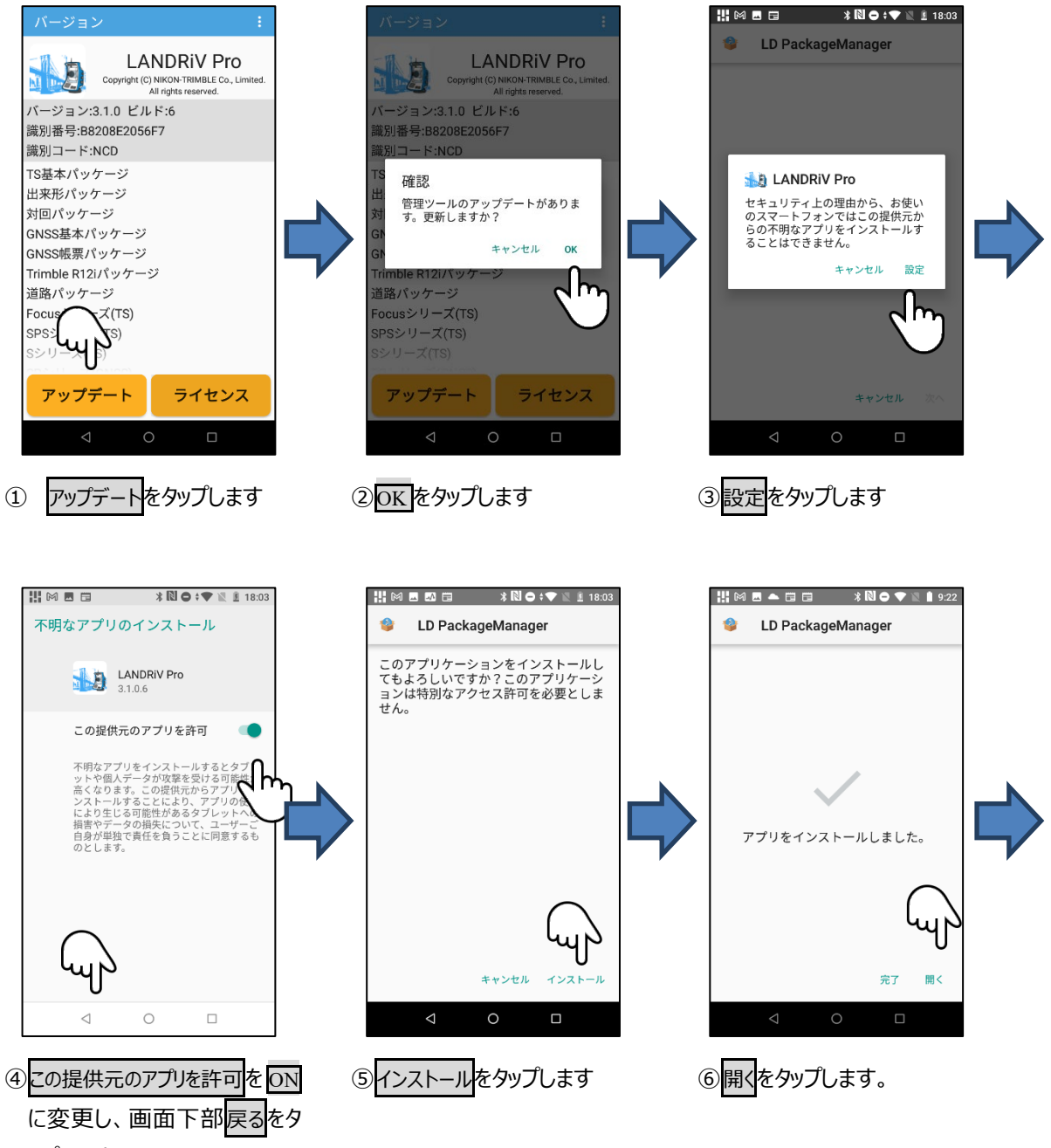

ップします

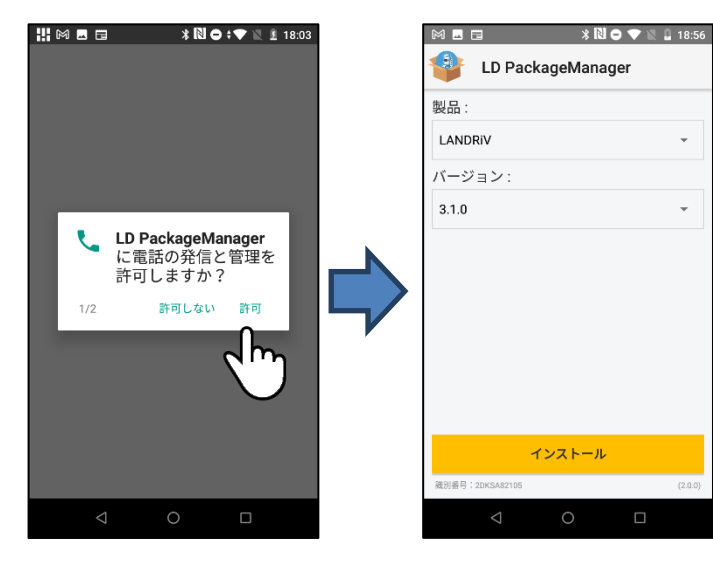

⑦許可をタップします。(複数)

⑧上記画面を表示したらインス トールは完了です。

MEMO: LANDRiV Pro インストール中に「この提供元のアプリを許可」上記④画面が表示されたら、設定を ON に変更してください。

2023年7月発行

株式会社ニコン・トリンブル

〒144-0035

東京都大田区南蒲田 2-16-2 テクノポート大樹生命ビル

http://www.nikon-trimble.co.jp/

# 株式会社ニコン・トリンブル

(T23003)